### Creating a Windows Print Installer Using NSIS-(Nullsoft Scriptable Install System)

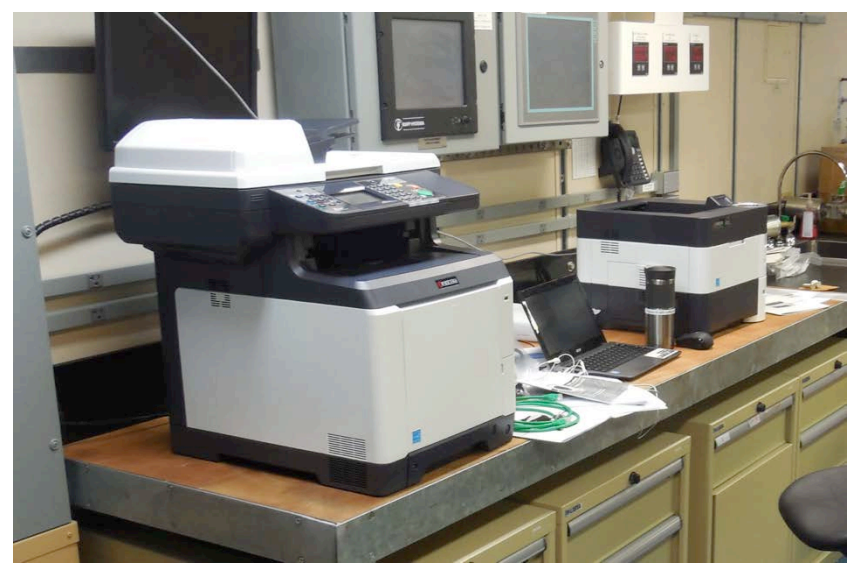

Scott Lonergan Systems Administrator University of Alaska Fairbanks slonergan@alaska.edu 2015-11-04

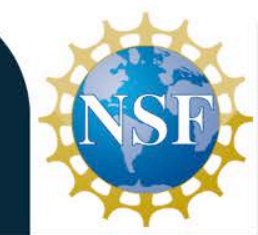

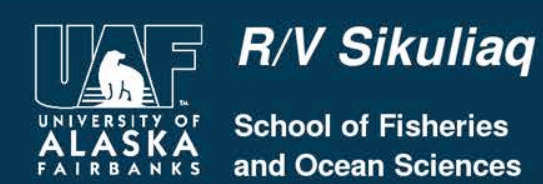

IST.

## The Problem:

 Create an installer that Windows users can run to install all printers in all our locations without having to call support.

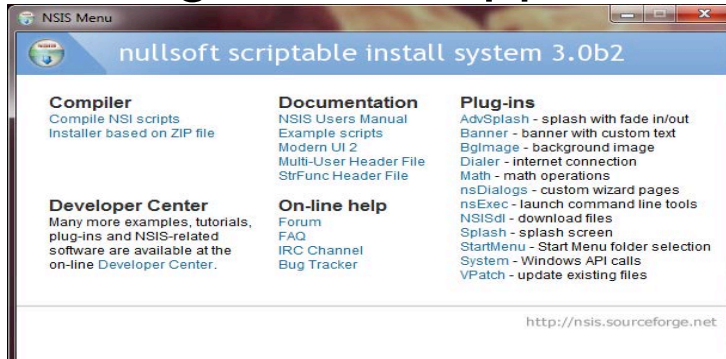

- Diverse types of systems, Transient Users, On or off domain, win xp - win 10.
- Low impact (non-invasive), Easy to use for anyone Frees up Marine Techs for other Support.

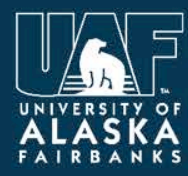

R/V Sikuliaq

School of Fisheries and Ocean Sciences

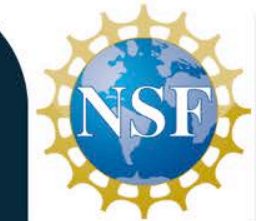

## What Is NSIS?

- NSIS is a professional open source system to create Windows installers. It is designed to be as small and flexible as possible.
- NSIS is script-based and allows you to create the logic to handle even the most complex installation tasks.
- Many plug-ins and scripts are already available: you can create web installers, communicate with Windows and other software components, install or update shared components and more.

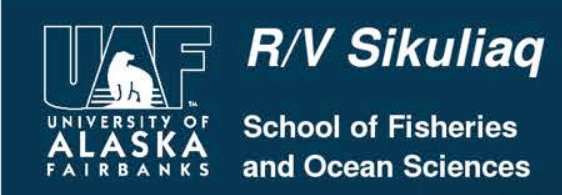

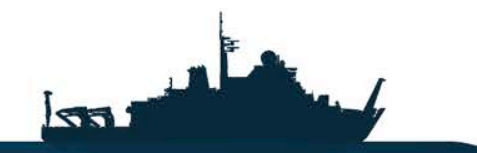

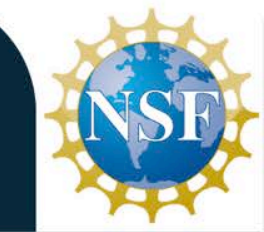

# How to get NSIS

- You can download NSIS from their website as well as any add ons or Plug-ins.
- The Nsis website also contains a page of Code Examples which can be helpful in developing new installers.
- http://nsis.sourceforge.net/Download

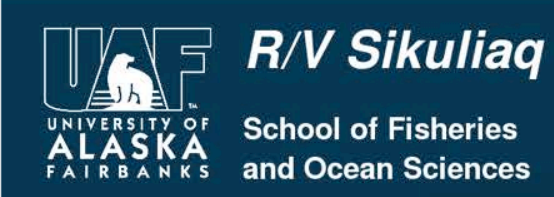

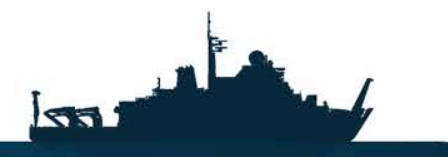

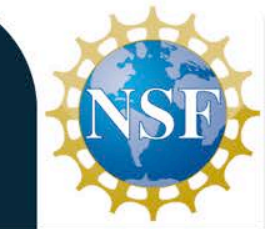

## Windows Printer Installer

- This installer creates a "fat" version of the install that includes all the drivers for the printers and automates all steps.
- Installing a printer through IP from the command-line can be performed remotely by using the "rundll32" printui.dll,PrintUIEntry" command.
- IP printers require a change to the registry that cannot be done remotely (unless done manually via regedit) and then restarting a Windows service. This install gets around this and other issues, such as firewalls, by running on the local machine with Administrator rights.

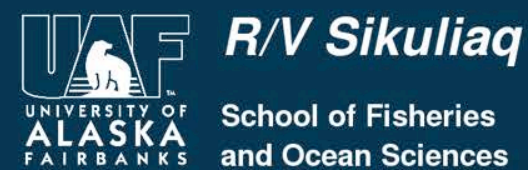

School of Fisheries and Ocean Sciences

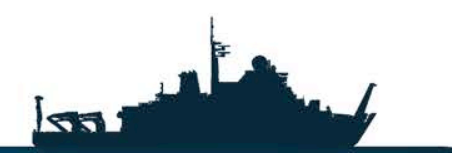

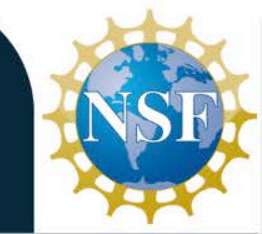

https://www.sikuliaq.alaska.edu

### Windows Printer Installer

# Installing printers requires three steps:

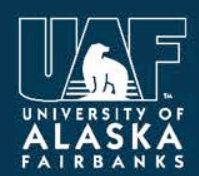

School of Fisheries and Ocean Scie<u>nces</u>

R/V Sikuliaq

https://www.sikuliag.alaska.edu

56

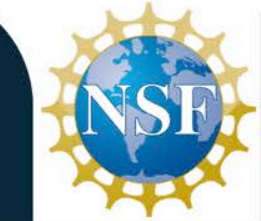

Step 1

### Add TCP/IP ports to Registry

### Using a plug in called Reg2nsis I was able to translate the Registry entries for installed Printers into a script.

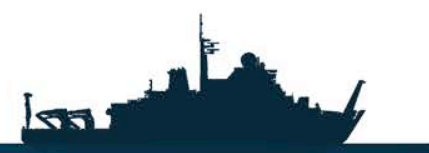

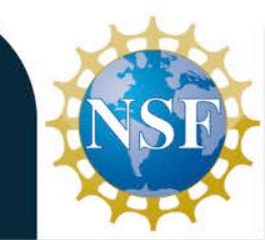

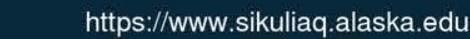

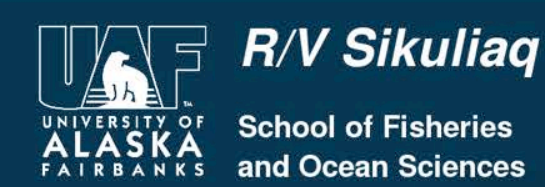

WriteRegStr HKEY\_LOCAL\_MACHINE "SYSTEM\CurrentControlSet\Control\Print\Monitors\Standard TCP/ IP Port\Ports\x.x.x." "HostName" "x.x.x."

WriteRegStr HKEY\_LOCAL\_MACHINE "SYSTEM\CurrentControlSet\Control\Print\Monitors\Standard TCP/ IP Port\Ports\x.x.x." "IPAddress" "x.x.x."

WriteRegStr HKEY\_LOCAL\_MACHINE "SYSTEM\CurrentControlSet\Control\Print\Monitors\Standard TCP/ IP Port\Ports\x.x.x.r "HWAddress" ""

WriteRegDWORD HKEY\_LOCAL\_MACHINE "SYSTEM\CurrentControlSet\Control\Print\Monitors\Standard TCP/IP Port\Ports\x.x.x.x" "PortNumber" 0x203

WriteRegStr HKEY\_LOCAL\_MACHINE "SYSTEM\CurrentControlSet\Control\Print\Monitors\Standard TCP/ IP Port\Ports\x.x.x.r "SNMP Community" "public"

WriteRegDWORD HKEY\_LOCAL\_MACHINE "SYSTEM\CurrentControlSet\Control\Print\Monitors\Standard TCP/IP Port\Ports\x.x.x.x" "SNMP Enabled" 0x1

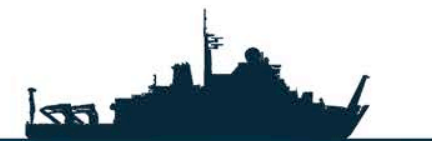

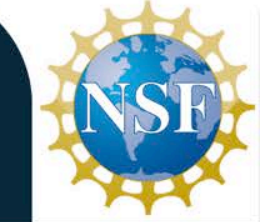

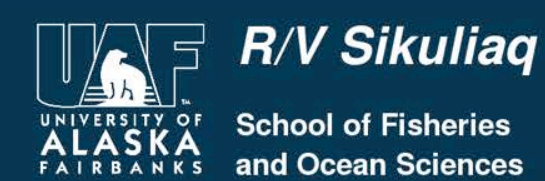

Step 2

Restart Print Spooler to use new ports

The print spooler is a system 32 service in the Microsoft Windows operating system. It is responsible for the management of the jobs that have been sent to the printer or the print server of a network.

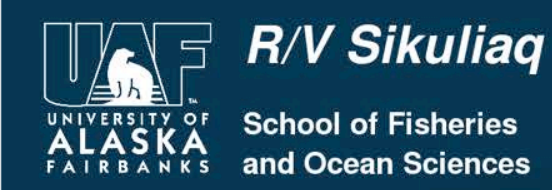

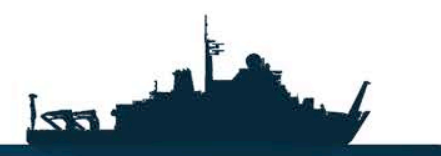

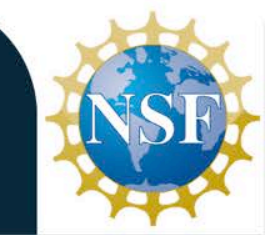

Step 3

# Install printers (drivers and entries into Printers Folder)

### The Print drivers are included in the program and unpacked in the windows\temp folder for install.

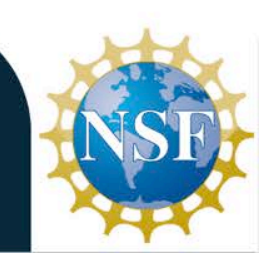

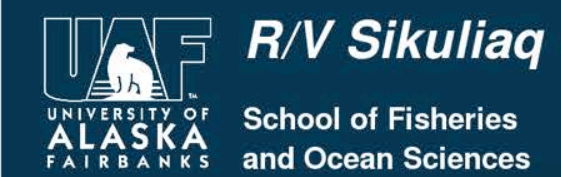

561

Once compiled the .exe automates these steps and makes it easy for anyone to install the available printers with just a few clicks of a button.

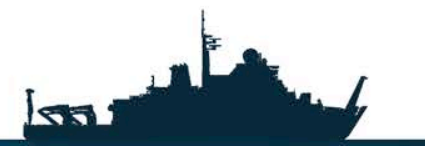

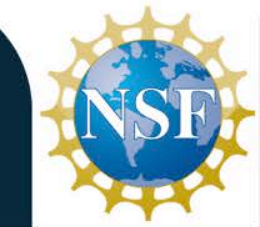

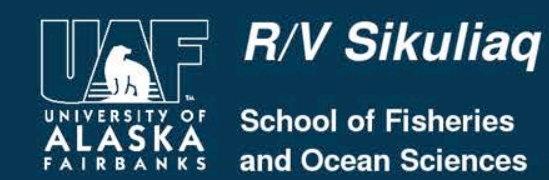

https://www.sikuliaq.alaska.edu

## The .Exe

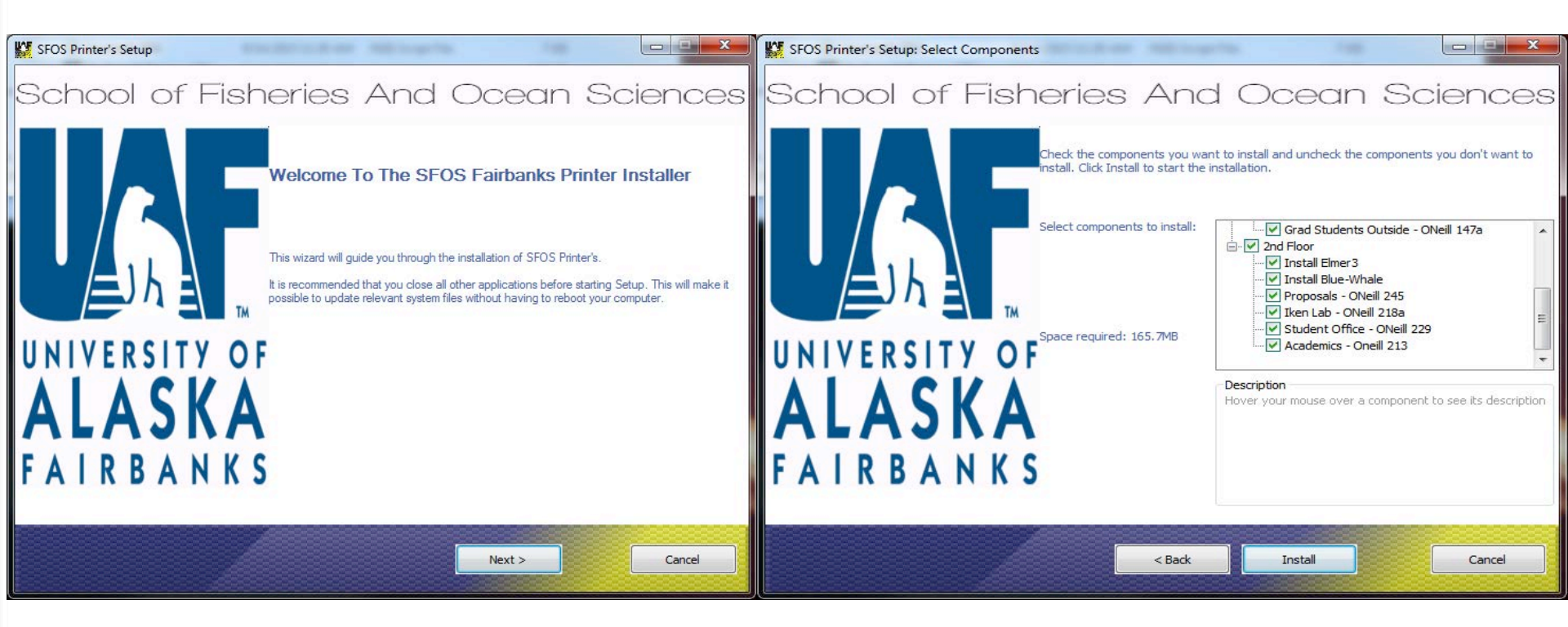

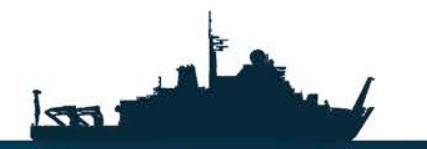

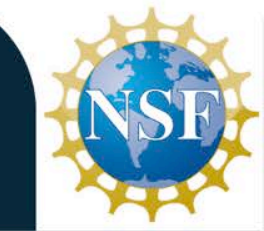

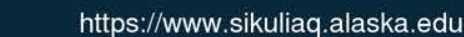

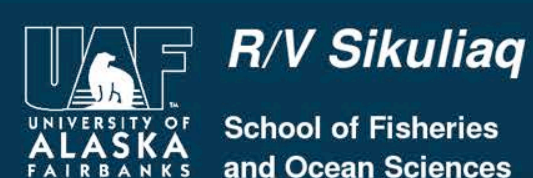

As you can see the installer allows the user to choose which printers to install and which ones they do not need.

This presentation and a Template of the code used to make this installer can be accessed at the following website:

https://www.sikuliaq.alaska.edu/ops/?q=node/ 207

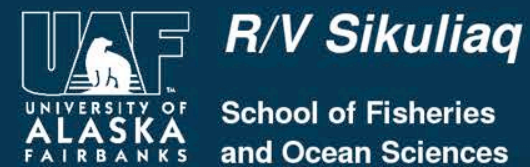

School of Fisheries Ocean Sciences

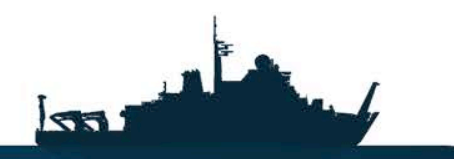

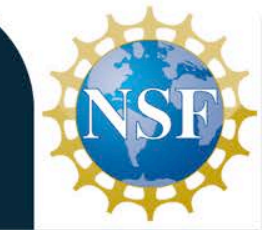